## Preferred Name Change

## **Overview**

This quick reference guide will cover how to update your preferred name in Workday

## Process

1. In Workday, navigate to your profile by selecting your profile picture and then View Profile.

2. Select Actions > Personal Data > Change My Preferred Name.

|   | (      | Actions       |     | Educational Objective         |
|---|--------|---------------|-----|-------------------------------|
| 器 | Summa  | Actions       |     | Student                       |
| 8 | Persor | Personal Data | > < | Change My Home Contact Inform |
| đ | Acader | Favorite      | >   | Change My Legal Name          |
|   | Studen | Drafaranaaa   | >   | Change My Preferred Name      |

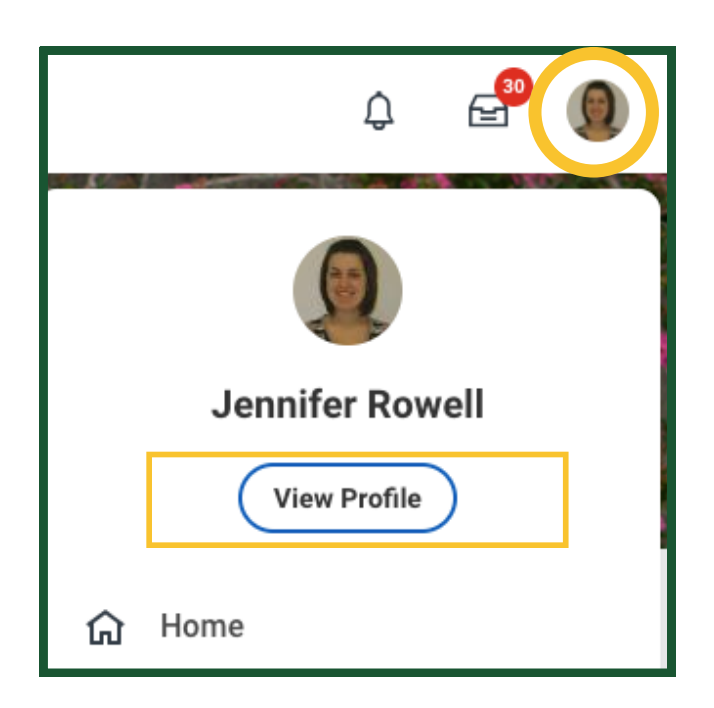

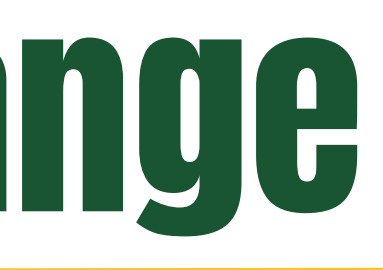

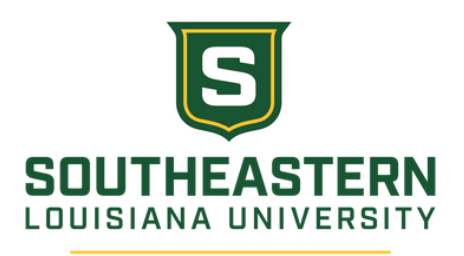

3. Uncheck Use Legal Name As Preferred Name and fill in your preferred name. When complete, press **Submit**.

| item  | , |                                                     |  |  |
|-------|---|-----------------------------------------------------|--|--|
|       |   | Change My Preferred Name                            |  |  |
| ation |   | Use Legal Name As Preferred Name Country * × United |  |  |
|       |   | Prefix                                              |  |  |
|       |   | First Name * Roomie                                 |  |  |
|       |   | Middle Name                                         |  |  |
|       |   | Last Name * Lion                                    |  |  |
|       |   | Suffix                                              |  |  |